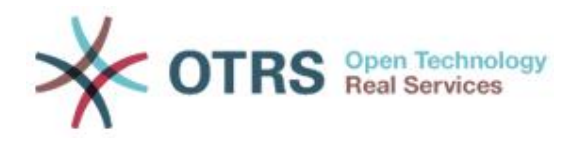

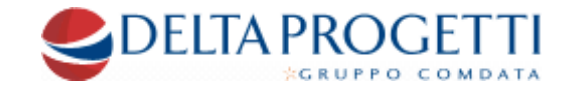

# **MANUALE UTENTE**

OTRS è il sistema di ticketing per la gestione delle richieste tecniche e di supporto ai clienti e partner di Delta Progetti 2000. La nuova versione 3.2.10 introduce una grafica più intuitiva che ne facilita l'utilizzo.

Il sistema OTRS mette a disposizione un ambiente dove le richieste tecniche e di supporto (ticket) vengono inserite, memorizzate e gestite. Una volta generato un nuovo ticket il sistema lo archivia con un numero identificativo univoco. Il cliente viene informato della presa in carico del ticket da una specifica mail. Tale ticket viene inserito in una coda e il personale tecnico, dopo averlo risolto, lo chiude. Il cliente riceverà una specifica mail che lo informa della chiusura con eventuali commenti. Nel caso il personale tecnico necessiti di ulteriori informazioni per l'identificazione del problema, queste verranno richieste attraverso una nuova mail. Tutto l'iter del ticket viene archiviato e sarà visionabile anche in momenti successivi.

In questo manuale verranno descritte tutte le sue funzioni. Il sistema OTRS è raggiungibile al seguente link:

http://helpdesk.dp2000.it/otrs/customer.pl

# Interfaccia utente

È necessario effettuare l'accesso dalla pagina iniziale con il nome utente e la password fornite. Se non si possiedono possono essere richieste scrivendo una mail a <u>helpdesk@dp2000.it</u>.

| Accesso     |         |          |  |
|-------------|---------|----------|--|
| cliente     | ******* | Accesso  |  |
| nome utente |         | password |  |

Una volta entrati nel sistema appare la prima volta seguente schermata.

|                           | Accesso al menu Richieste            | Accesso al menu Preferenze | Disconnessione                         |
|---------------------------|--------------------------------------|----------------------------|----------------------------------------|
| Trouble Tick              | eting - Delta Progetti 200           | 10                         |                                        |
| Richieste                 |                                      |                            | Preferenze Disconnessione Nome Cognome |
| Benvenuto!                |                                      |                            |                                        |
| Usate il bottone qui sott | o per creare il vostro primo ticket. |                            |                                        |
| Crea il tuo primo ticket! | •                                    |                            |                                        |
| Fornito da OTRS 3.2.10    | Crea il p                            | orimo ticket               |                                        |
|                           |                                      |                            |                                        |
|                           |                                      |                            |                                        |
|                           |                                      |                            |                                        |
|                           |                                      |                            |                                        |
|                           |                                      |                            |                                        |

### **Menu Richieste**

Il menu *Richieste* visualizza tre voci, come nella figura seguente:

- Nuovo Ticket Permette la creazione di un nuovo ticket
- I miei ticket Permette la visualizzazione di tutti i propri ticket chiusi e aperti

Cerca Permette la ricerca di uno specifico ticket

Ciascuna di queste voci verrà descritta nei paragrafi seguenti.

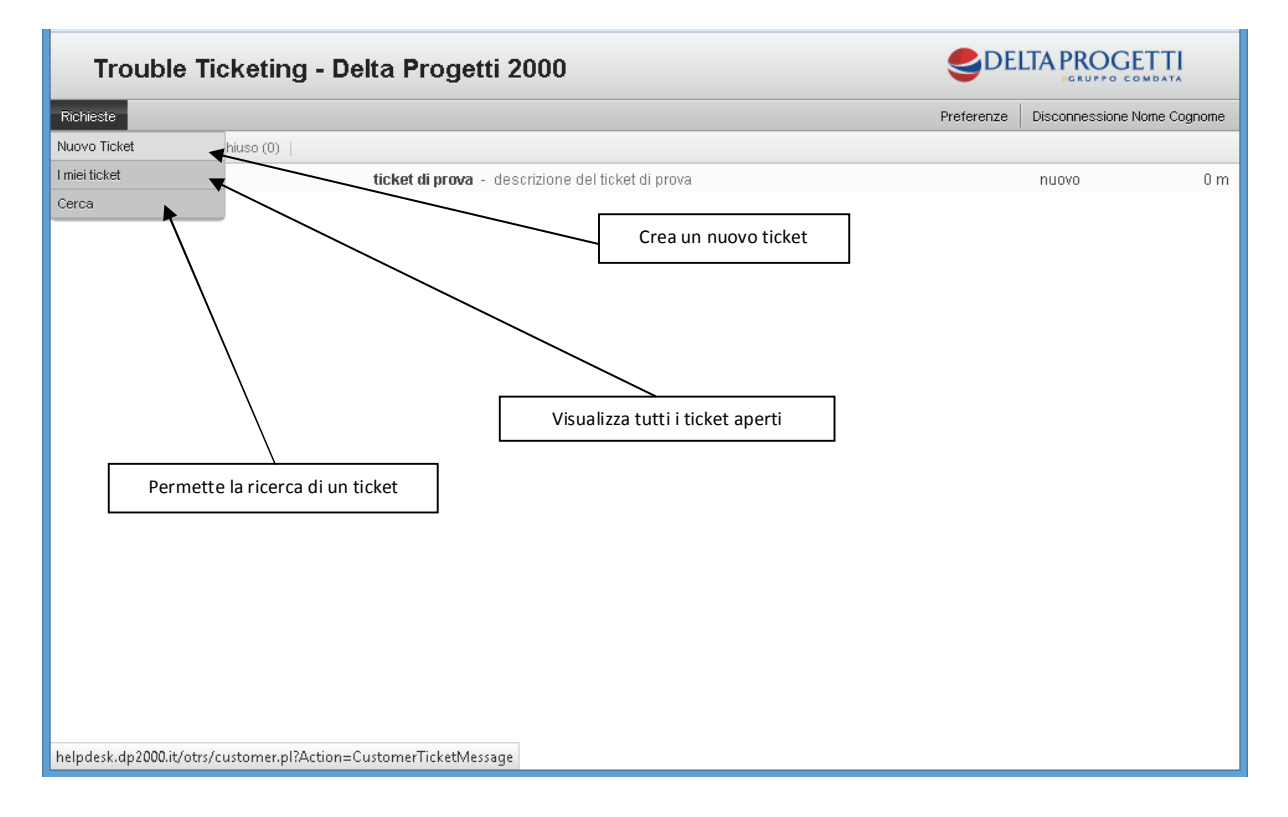

### **Nuovo Ticket**

All'apertura di un nuovo ticket viene visualizzata la seguente finestra con un'interfaccia simile a un messaggio di posta elettronica con alcuni campi da riempire. Vi sono tre campi che sono obbligatori e sono evidenziati dal carattere asterisco \*.

| Trouble Ticl       | ceting - Delta Progetti 200         | 0                  | SDE                 |                             |
|--------------------|-------------------------------------|--------------------|---------------------|-----------------------------|
| Richieste          |                                     |                    | Preferenze          | Disconnessione Nome Cognome |
| * A:               | Coda DP2000.HelpDesk 🗸              | Destina            | itario del ticket   |                             |
| Servizio:          | - 🗸                                 |                    |                     |                             |
| SLA:<br>* Oggetto: | -<br>DP2000<br>Altro<br>Annlicativi | Servizi relativi   | alla specifica coda |                             |
| * Testo:           | Backup<br>Gestione Posta            | ◎ 🙊 🖬 🚪 🐟 🔶 🔍      |                     |                             |
| Formato - Ca       | Rete<br>Stampanti A- A- I           | ΩΙΜ                |                     |                             |
| •                  |                                     | Oggetto del ticket |                     |                             |
|                    | Area per il testo del ticket        |                    |                     |                             |
|                    |                                     |                    |                     |                             |

Innanzitutto sarà necessario selezionare il destinatario (A) del ticket cioè la coda alla quale associarlo. A secondo del contratto di assistenza potranno esserci diverse code. Si dovrà quindi inserire l'*oggetto* e la descrizione (*testo*) del ticket. È opportuno essere precisi nella descrizione per facilitare e velocizzare il compito del personale preposto.

È inoltre possibile specificare il *servizio* per definire ulteriormente l'ambito del ticket stesso:

| Applicativi    | relativo agli applicativi                        |
|----------------|--------------------------------------------------|
| Backup         | relativo ai backup                               |
| Gestione posta | relativo alla posta elettronica                  |
| PC             | relativo ad installazioni o problematiche sul PC |
| Rete           | relativo alla rete                               |
| Stampanti      | relativo a stampanti                             |
| Altro          | relativo ad altri tipi di richieste              |

Sarà inoltre possibile includere allegati, come ad esempio videate del PC o file di log, e assegnare una priorità più o meno alta al problema in questione.

| Richieste                                                                                                    | Preferenze    | Disconnessione Nome Cognome |
|----------------------------------------------------------------------------------------------------|---------------|-----------------------------|
|                                                                                                    |               |                             |
| * A: Coda DP2000.HelpDesk v                                                                                           |               |                             |
| Servízio: PC V                                                                                                    |               |                             |
| SLA: - V                                                                                                    |               |                             |
| * Oggetto: ticket di prova                                                                                            |               |                             |
| * Testo:                                                                                                    |               |                             |
|                                                                                                    |               |                             |
| Formato - Carattere - Di $\mathbf{A}$ - $\mathbf{A}$ - $\mathbf{I}_{\mathbf{x}} \mid \mathbf{\Omega} \mid \mathbf{X}$ |               |                             |
| descrizione completa del ticket di prova                                                                              | anna file     |                             |
| Bottone per alle                                                                                                    | gare file     |                             |
|                                                                                                    |               |                             |
| Allegato: Sfoglia Nessun file selezionato. Priorità da assegna                                                        | are al ticket |                             |
| Priorità e Servizi: 3 normale<br>1 molto bassa<br>2 bassa                                                             |               |                             |
| Invia 3 normale<br>4 alta<br>5 minte alta                                                                             |               |                             |
| Fornito da OTRS 3.2.10 Bottone per spedire il ticket                                                                  |               | ~                           |

Una volta completato il ticket con tutte le informazioni necessarie sarà sufficiente cliccare sul bottone *Invia* per spedirlo. Effettuata questa operazione si riceverà una mail che comunica la presa in carico del ticket con il suo numero identificativo e si potrà seguire l'iter del ticket stesso sempre dall'interfaccia web.

## I miei ticket

Mostra l'elenco completo di tutti i ticket sia aperti che chiusi.

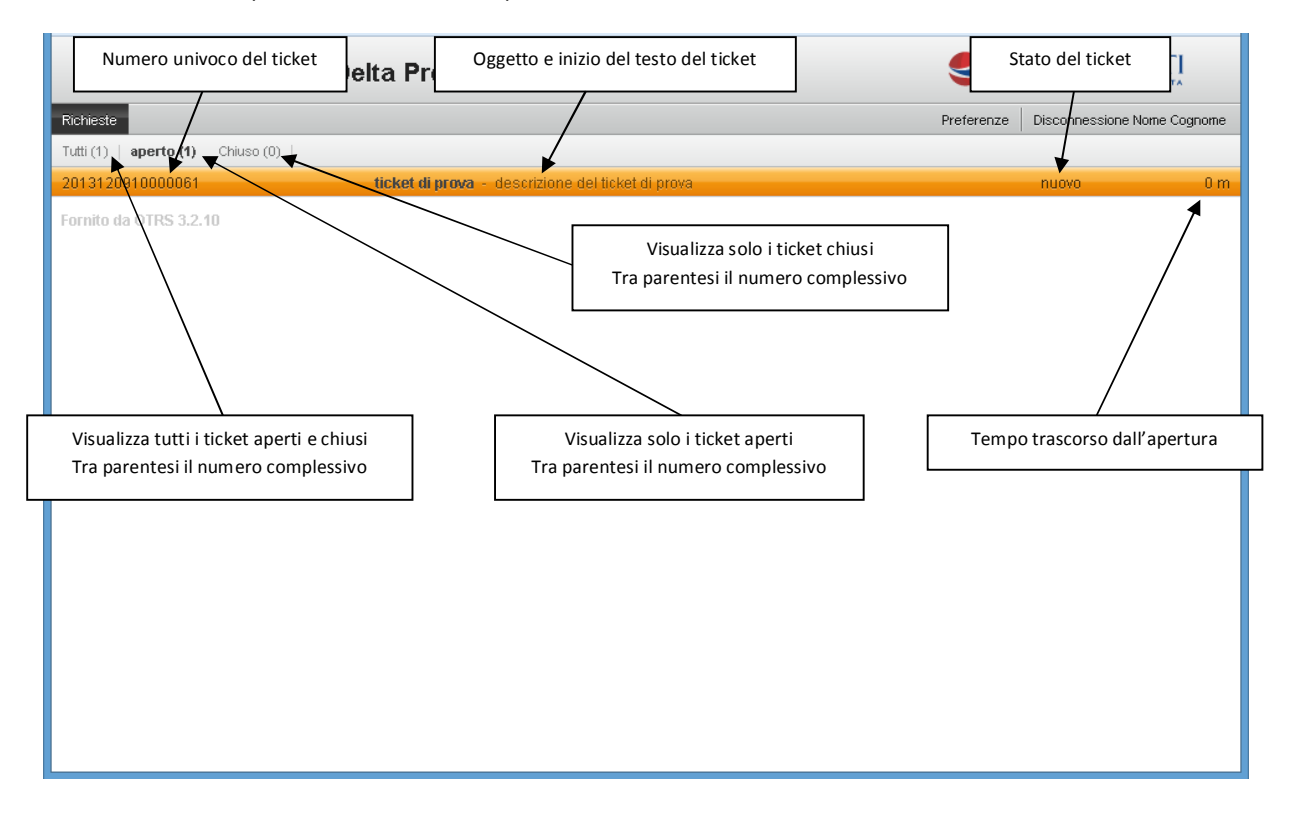

Cliccando sullo specifico ticket verrà visualizzato il suo stato e tutte le informazioni relative.

| Trouble Ticketing - Delta Progetti 20 Ogge                                                                                                    | tto e numero identificativo del ticket | ELTA PROGETTI               |  |  |
|----------------------------------------------------------------------------------------------------|----------------------------------------|-----------------------------|--|--|
| Richieste                                                                                                    | Preferenze                             | Disconnessione Nome Cognome |  |  |
| ← Indietro                                                                                                    |                                        |                             |  |  |
| ticket di prova 2013120810000061                                                                                                    |                                        |                             |  |  |
| Nome Cognome – ticket di prova                                                                                                    | 18 h 55 m                              | Informazione                |  |  |
| Sistema Ticketing Delta Progetti 2000 – Aperto nuovo ticket                                                                                                    | 18 h 55 m                              | Stato: nuovo                |  |  |
| Da: Sistema Ticketing Delta Progetti 2000<br>A:<br>Oggetto: Aperto nuovo ticket<br>Gentile Cliente, IT Support ha preso in carico la richiesta da Lei segnalata.<br>n° ticket 2013120910000061<br>Anteprima della richiesta:<br>> descrizione del ticket di prova |                                        |                             |  |  |
| SISTEMA TICKETING Delta Progetti 2000 Informazioni sul ticket Link al ticket: http://helpdesk.dp2000.it/otrs/customer.pl?Action=CustomerTicketZoom;Ticket[]                                                                                                    |                                        |                             |  |  |
| Fornito da OTRS 3.2.10 Bottone per rispond                                                                                                    | ere o inviare ulteriori<br>nazioni     |                             |  |  |

### Cerca

Questa funzione permette di cercare un ticket applicando filtri di vario tipo e con diversi criteri, come il numero identificativo del ticket, l'oggetto, la descrizione o un determinato intervallo temporale. Possono, inoltre, essere salvati i criteri di ricerca sottoforma di modello personalizzato per rendere la ricerca ancora più rapida.

| Modello di ricerca del ticket                                                                                                    | Progetti 2000                                                                                                    | TI        |
|----------------------------------------------------------------------------------------------------|----------------------------------------------------------------------------------------------------|-----------|
| ichieste                                                                                                    | Preferenze Disconnessione Nome                                                                                                    | e Cognome |
| Profilo<br>Modello di ricerca                                                                                                    | Ricerca attraverso il numero del ticket. È<br>possibile utilizzare il carattere jolly *                                                                                                    |           |
|                                                                                                    |                                                                                                    |           |
| Seleziona Cancella Cerca                                                                                                    |                                                                                                    |           |
| Ticket#                                                                                                    | Nicerca alti averso il coulce cilente                                                                                                    |           |
| Ticket#                                                                                                    |                                                                                                    |           |
| es 10*5155 or 105658*                                                                                                    |                                                                                                    |           |
| Course cliente                                                                                                    | 4                                                                                                    |           |
| Ricerca a testo nei ticket (es "John*n" or "W                                                                                                    | Mill") Ricerca attraverso il testo del ticket                                                                                                    |           |
| Da                                                                                                    |                                                                                                    |           |
| A                                                                                                    |                                                                                                    |           |
| Соріа                                                                                                    | Ricerca attraverso la priorità                                                                                                    |           |
| Oggetto                                                                                                    | Hiteritä atti äversö ta priorita                                                                                                    |           |
| Testo                                                                                                    |                                                                                                    | _         |
| Driorità e Servizi:                                                                                                    | Ricerca attraverso lo stato                                                                                                    |           |
|                                                                                                    |                                                                                                    |           |
|                                                                                                    |                                                                                                    |           |
| 1 molto bassa 🔺                                                                                                    | Aperto                                                                                                    |           |
| 1 molto bassa A                                                                                                    |                                                                                                    |           |
| 1 molto bassa                                                                                                    | Aperto                                                                                                    |           |
| 1 molto bassa A                                                                                                    | Aperto                                                                                                    |           |
| 1 molto bassa     A       Esegue la ricerca con i criteri s       Priorità e Servizi:       1 molto bassa                                                                                                    | Aperto                                                                                                    |           |
| 1 molto bassa     A       Esegue la ricerca con i criteri s       Priorità e Servizi:       1 molto bassa       2 bassa       3 normale                                                                                                    | Aperto Stato: Aperto Chiuso con successo Chiuso senza successo                                                                                                    |           |
| 1 molto bassa     A       Esegue la ricerca con i criteri s       Priorità e Servizi:       1 molto bassa       2 bassa       3 normale       4 alta       5 molto alta                                                                                                    | Aperto Stato:  Aperto Chiuso con successo Chiuso senza successo Rimosso in attesa di chiusura automatica+                                                                                                    |           |
| 1 molto bassa     A       Esegue la ricerca con i criteri s       Priorità e Servizi:       Sassa       1 molto bassa       2 bassa       3 normale       4 alta       5 molto alta                                                                                                    | Aperto Stato: Aperto Chiuso senza successo Rimosso in attesa di chiusura automatica+                                                                                                    |           |
| 1 molto bassa     A       Esegue la ricerca con i criteri s       Priorità e Servizi:       Si       1 molto bassa       2 bassa       3 normale       4 alta       5 molto alta                                                                                                    | Aperto selezionati Stato: Aperto Chiuso con successo Chiuso senza successo Chiuso senza successo in attesa di chiusura automatica+ Salvataggio di una ricerca come                                                                                                    |           |
| 1 molto bassa     A       Esegue la ricerca con i criteri s       Priorità e Servizi:       Sassa       2 bassa       3 normale       4 alta       5 molto alta       Restrizioni di tempo       I tuti                                                                                                    | Aperto Stato: Aperto Chivso con successo Chivso senza successo in attesa di chiusura automatica+ Salvataggio di una ricerca come modello. Deve essere impostato prima di effettuare la ricerca                                                                                             |           |
| 1 molto bassa       A         Esegue la ricerca con i criteri s         Priorità e Servizi:       S         1 molto bassa       A         2 bassa       A         3 normale       A         4 alta       Fi         5 molto alta       Fi         • Tutii       Solo ticket creati         ultimo       1                                                                                                    | Aperto selezionati Stato: Aperto Chiuso con successo Chiuso senza successo Chiuso senza successo Rimosso in attesa di chiusura automatica+ Salvataggio di una ricerca come modello. Deve essere impostato prima di effettuare la ricerca                                                   |           |
| 1 molto bassa       A         Esegue la ricerca con i criteri s         Priorità e Servizi:       Si         1 molto bassa       A         2 bassa       A         3 normale       A         4 atta       Fi         5 molto alta       Fi         • Tutti       Solo ticket creati         • Solo ticket reati       ultimo         • Solo ticket reati       10         • Solo ticket reati       10                                                                                                    | Aperto Stato:  Aperto Chiuso con successo Chiuso senza successo Rimosso in attesa di chiusura automatica+  Salvataggio di una ricerca come modello. Deve essere impostato prima di effettuare la ricerca                                                                                   |           |
| 1 molto bassa       A         Esegue la ricerca con i criteri s         Priorità e Servizi:       S         1 molto bassa       A         2 bassa       A         3 normale       A         4 alta       Fi         5 molto alta       Fi         • Tuti       Solo ticket creati ultimo       1         • Solo ticket creati tra       10       11       2013         Satvare la picerca come modello?       Satvare la picerca come modello?       Satvare la picerca come modello                                                                                                    | Aperto selezionati Stato: Aperto Chiuso con successo Chiuso senza successo Chiuso senza successo in attesa di chiusura automatica+  Salvataggio di una ricerca come modello. Deve essere impostato prima di effettuare la ricerca  Tino di outnut:                                         |           |
| 1 molto bassa       A         Esegue la ricerca con i criteri s         Priorità e Servizi:       S         1 molto bassa       A         2 bassa       A         3 normale       A         4 alta       S         5 molto alta       Fi         • Tutti       Solo ticket creati ultimo       1         • Solo ticket creati tra       10       √11       √ 2013         Salvare la ricerca come modello?                                                                                                    | Aperto selezionati Stato: Aperto Chiuso con successo Chiuso senza successo Rimosso in attesa di chiusura automatica+  Salvataggio di una ricerca come modello. Deve essere impostato prima di effettuare la ricerca  Tipo di output: Normale a video                                       |           |
| 1 molto bassa       A         Esegue la ricerca con i criteri s         Priorità e Servizi:       S         1 molto bassa       A         2 bassa       A         3 normale       A         4 alta       F         5 molto alta       F         Tutti       Solo ticket creati         Solo ticket reati tra       10 - 11 - 2013         Salvare la ricerca come modello?       Salvare come modello?         Nome modello       Nome modello                                                                                                    | Aperto Stato: Aperto Chivso con successo Chivso senza successo in attesa di chiusura automatica+  Salvataggio di una ricerca come modello. Deve essere impostato prima di effettuare la ricerca  Tipo di output: Normale a video CSV genera un file CSV                                    |           |
| 1 molto bassa       A         Esegue la ricerca con i criteri s         Priorità e Servizi:       S         1 molto bassa       A         2 bassa       A         3 normale       A         4 alta       Fi         5 molto alta       Fi         • Tutti       Solo ticket creati ultimo       1          • Solo ticket creati tra 10        11        2013         Salvare la ricerca come modello?       Nome modello       1                                                                                                    | Aperto selezionati Stato: Aperto Chiuso con successo Chiuso senza successo in attesa di chiusura automatica+  amono() amono() amono() amono() amono() beve essere impostato prima di effettuare la ricerca  Tipo di output: Normale a video CSV genera un file CSV Stampa esegue la stampa |           |
| 1 molto bassa       A         Esegue la ricerca con i criteri s         Priorità e Servizi:       S         1 molto bassa       A         2 bassa       A         3 normale       A         4 alta       F         5 molto alta       F         Tutti       Solo ticket creati ultimo       1         Solo ticket creati tra       10       11         Solo ticket creati tra       10       11         Vome modello       Image: Selection of the selection of the selection of | Aperto Stato:  Aperto Chiuso con successo Chiuso senza successo in attesa di chiusura automatica+                                                                                                    |           |

## Preferenze

Attraverso questa sezione è possibile personalizzare l'interfaccia. È possibile cambiare il linguaggio dell'interfaccia, il tempo di aggiornamento automatico dello stato dei ticket, il numero di ticket per pagina e modificare la password. E' vivamente consigliato cambiare la password dopo il primo accesso. Nel caso di smarrimento della stessa è possibile farla resettare dall'amministratore che può essere contattato telefonicamente allo 0187-5295888 o scrivendo una mail a <u>helpdesk@dp2000.it</u>.

| Trouble Ti                     | cketing - Delta Progett         | i 2000              |                                      |
|--------------------------------|---------------------------------|---------------------|--------------------------------------|
| Richieste                      | Imposta la lingua di interfacci | a                   | Imposta l'intervallo di temporale di |
|                                |                                 |                     | aggiornamento                        |
| Interface language             |                                 | Vista Globale delle | e richieste                          |
| Lingua                         | a Italiano 🗸                    | Intervalio          | di spento v                          |
|                                | Aggiorna                        | aggiornamen         | Aggiorna                             |
|                                |                                 |                     |                                      |
| Numero di richiest             | e mostrate                      | Cambio password     | 1                                    |
| Numero di ticket per<br>pagina | 25 🗸                            | Password attua      | le                                   |
|                                | Aggiorna                        | Nuova Passwor       | rd .                                 |
|                                |                                 | Verifica passwor    | rd                                   |
|                                |                                 |                     | Aggiorna                             |
| Fornito da OTRS 3.2.10         |                                 |                     |                                      |
| Torneo de Orneo dizirio        |                                 |                     | Permette il cambio della password    |
|                                |                                 |                     |                                      |
| Imposta il n                   | umero di ticket per pagina      |                     |                                      |
|                                |                                 |                     |                                      |
|                                |                                 |                     |                                      |

#### Disconnessione

Una volta terminato l'utilizzo del sistema è consigliato effettuare il logout cliccando su "*disconnessione*", per evitare di lasciare la sessione appesa e rischiare un accesso non autorizzato.